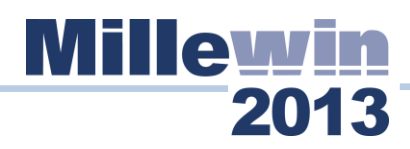

# AGGIORNAMENTO CATALOGO PRESTAZIONI

## **ISTRUZIONE PER LA RETE LOCALE (LAN)**

Eseguire l'aggiornamento su tutte le postazioni di lavoro (client e server)

### **POSTAZIONE SERVER:**

- Chiudere tutte le applicazioni aperte
- Scaricare in una cartella temporanea il catalogo della "Azienda/ Regione" di appartenenza
- Effettuare un doppio "click" sul file appena scaricato
- Si aprirà la seguente videata:

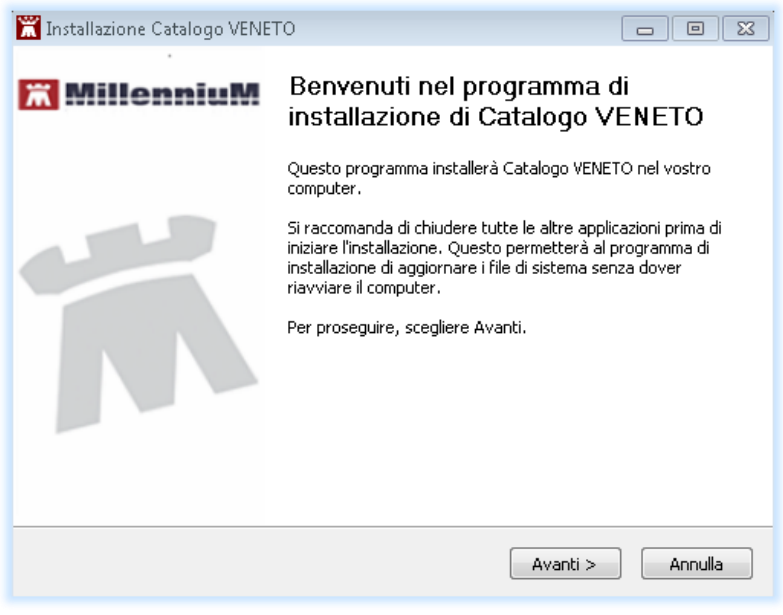

• Fare "click" sul tasto Avanti

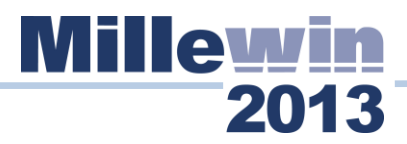

• Comparirà la videata di seguito:

| 📓 Installazione Catalogo VENETO 💼 🖼                  |                                                                                                    |                                                                                                    |  |  |
|------------------------------------------------------|----------------------------------------------------------------------------------------------------|----------------------------------------------------------------------------------------------------|--|--|
| X                                                    | Selezione dei componenti<br>Selezionare i componenti di Catalogo VENETO che si desidera<br>installare. |                                                                                                    |  |  |
| Selezionare i componenti che si desidera installare. |                                                                                                    |                                                                                                    |  |  |
| Selezionare il tipo d'installa                       | zior Completa 🔹                                                                                        | Descrizione<br>Posizionare il puntatore<br>del mouse sul<br>componente per<br>vederne la descrizione, |  |  |
| Spazio richiesto: 6.5MB                              |                                                                                                    |                                                                                                    |  |  |
| Sistema di installazione Nullso                      | ft v2,46                                                                                               | Installa Annulla                                                                                      |  |  |

- Selezionare il tipo di installazione Completa
- Fare click su installa
- Seguire le istruzioni a video

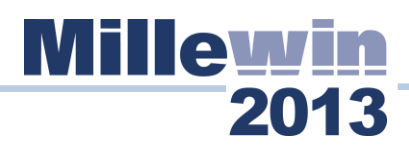

#### **POSTATZIONE CLIENT**

- Eseguire con un doppio "click" sul file precedentemente scaricato.
- Fare "click" sul tasto Avanti
- Comparirà la seguente videata

| 🞇 Installazione Catalogo VENETO                      |                                                                                                    | - • •                                                                                                 |  |  |
|------------------------------------------------------|----------------------------------------------------------------------------------------------------|----------------------------------------------------------------------------------------------------|--|--|
| Ň                                                    | Selezione dei componenti<br>Selezionare i componenti di Catalogo VENETO che si desidera<br>installare. |                                                                                                    |  |  |
| Selezionare i componenti che si desidera installare. |                                                                                                    |                                                                                                    |  |  |
| Selezionare il tipo d'installazi                     | or Completa  Completa Postazione client Personalizzata                                                 | Descrizione<br>Posizionare il puntatore<br>del mouse sul<br>componente per<br>vederne la descrizione, |  |  |
| Spazio richiesto: 6.5MB                              |                                                                                                    |                                                                                                    |  |  |
| Sistema di installazione Nullsoft                    | √2.46                                                                                                  | Installa Annulla                                                                                      |  |  |

- Selezionare il tipo di installazione: "Postazione Client"
- Seguire le istruzioni a video
- Ripeter la procedura su tutte le postazioni di lavoro (client)

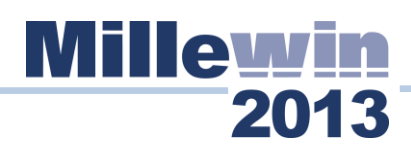

### **ISTRUZIONE PER LA POSTAZIONE SINGOLA**

#### IMPORTANTE!

La procedura di seguito deve essere eseguita anche in caso di utilizzo della modalità portatile.

- Chiudere tutte le applicazioni aperte
- Scaricare in una cartella temporanea il catalogo della "Azienda/Regione" di appartenenza
- Effettuare un doppio "click" sul file appena scaricato
- Si aprirà la seguente videata:

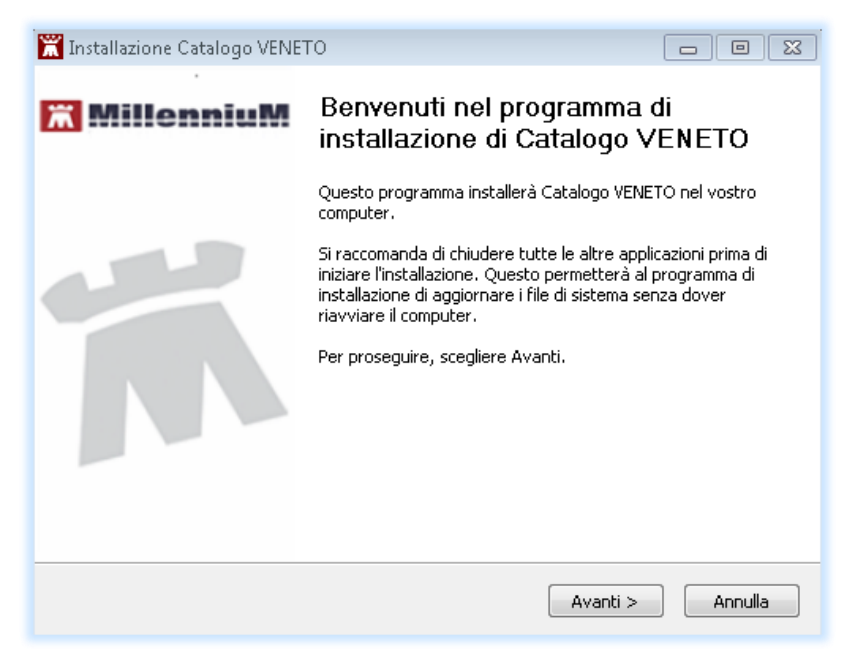

Fare "click" sul tasto Avanti

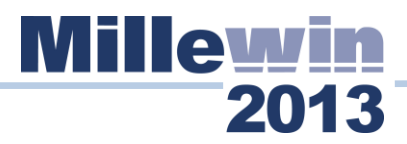

• Comparirà la videata di seguito:

| 🞇 Installazione Catalogo VENE                        | то                                                                                                    |                                                                                                    |  |  |
|------------------------------------------------------|----------------------------------------------------------------------------------------------------|----------------------------------------------------------------------------------------------------|--|--|
| Si Si                                                | Selezione dei componenti<br>Selezionare i componenti di Catalogo VENETO che si desidera<br>installare. |                                                                                                    |  |  |
| Selezionare i componenti che si desidera installare. |                                                                                                    |                                                                                                    |  |  |
| Selezionare il tipo d'installazior                   | Completa 🔸                                                                                             | Descrizione<br>Posizionare il puntatore<br>del mouse sul<br>componente per<br>vederne la descrizione, |  |  |
| Spazio richiesto: 6.5MB                              |                                                                                                    |                                                                                                    |  |  |
| Sistema di installazione Nullsoft v2                 | 2,46                                                                                                   | Installa Annulla                                                                                      |  |  |

- Selezionare il tipo di installazione Completa
- Fare click su installa
- Seguire le istruzioni a video